# WSA-Protokollübertragung an einen Remote-SCP-Server

## Inhalt

Einführung Voraussetzungen Anforderungen Verwendete Komponenten Konfigurieren Überprüfen Fehlerbehebung

# Einführung

In diesem Dokument wird beschrieben, wie Protokolle von der Cisco Web Security Appliance (WSA) auf einen SCP-Server (Remote Secure Copy) übertragen werden. Sie können die WSA-Protokolle, z. B. Zugriffs- und Authentifizierungsprotokolle, so konfigurieren, dass sie bei einem Rollover oder Wrap der Protokolle an einen externen Server mit SCP-Protokoll weitergeleitet werden.

Die Informationen in diesem Dokument beschreiben, wie die Rotation der Protokolle sowie die Secure Shell (SSH)-Schlüssel konfiguriert werden, die für eine erfolgreiche Übertragung auf einen SCP-Server erforderlich sind.

## Voraussetzungen

#### Anforderungen

Für dieses Dokument bestehen keine speziellen Anforderungen.

#### Verwendete Komponenten

Dieses Dokument ist nicht auf bestimmte Software- und Hardwareversionen beschränkt.

Die Informationen in diesem Dokument wurden von den Geräten in einer bestimmten Laborumgebung erstellt. Alle in diesem Dokument verwendeten Geräte haben mit einer leeren (Standard-)Konfiguration begonnen. Wenn Ihr Netzwerk in Betrieb ist, stellen Sie sicher, dass Sie die potenziellen Auswirkungen eines Befehls verstehen.

## Konfigurieren

Gehen Sie wie folgt vor, um die WSA-Protokolle so zu konfigurieren, dass sie mit SCP auf einem Remote-Server wiederhergestellt werden können:

- 1. Melden Sie sich bei der Web-GUI der WSA an.
- 2. Navigieren Sie zu Systemverwaltung > Protokollabonnements.
- 3. Wählen Sie den Namen der Protokolle aus, für die Sie diese Abrufmethode konfigurieren möchten, z. B. **Zugriffsprotokolle**.
- 4. Wählen Sie im Feld Retrieval Method (Abrufmethode) die Option SCP auf Remote-Server aus.
- 5. Geben Sie den SCP-Hostnamen oder die IP-Adresse des SCP-Servers ein.
- Geben Sie die SCP-Portnummer ein.
   Hinweis: Die Standardeinstellung ist Port 22.
- 7. Geben Sie den vollständigen Pfadnamen des SCP-Server-Zielverzeichnisses ein, in das die Protokolle übertragen werden.
- 8. Geben Sie den Benutzernamen für den vom SCP-Server authentifizierten Benutzer ein.
- 9. Wenn Sie den Hostschlüssel automatisch prüfen oder den Hostschlüssel manuell eingeben möchten, aktivieren Sie die Host Key Checks (Host-Schlüsselüberprüfung).
- Klicken Sie auf Senden. Der SSH-Schlüssel, den Sie in die Datei authorized\_keys des SCP-Servers eingeben, sollte nun am oberen Rand der Seite "Protokoll-Subscription bearbeiten" angezeigt werden. Hier ein Beispiel für eine erfolgreiche Nachricht von der WSA:

| Reporting                                                                                                    | Web Security Manager                              | Security Services      | Network        | System Administration             |                                          |
|----------------------------------------------------------------------------------------------------|---------------------------------------------------|------------------------|----------------|-----------------------------------|------------------------------------------|
|                                                                                                    |                                                   |                        |                |                                   | Commit Changes *                         |
| Log Subscriptions                                                                                                    |                                                   |                        |                |                                   |                                          |
| Success - Log S                                                                                                    | ubscription "accesslogs" was ch                   | anged.                 |                |                                   |                                          |
| Please place the following SSH key(s) into your authorized_keys file on the remote host so that the log files can be uploaded. |                                                   |                        |                |                                   |                                          |
| ssh-d<br>AAAA<br>root@                                                                                                    | ss<br>B3NzaC1kc3MAAACBAPL9nUx1<br>Imgmt.s670j.lab | SKI7FL+YcsAeFKit833NKV | oW1tdndQdAVt2D | 7aSmLoHOSFgrFqfrGvXPP18qUIYISUOQ1 | i7R7kGlAvnIfAM7GwdG1vUdyyI7q14SL0UgOnElv |

- 11. Klicken Sie auf Änderungen bestätigen.
- 12. Wenn der SCP-Server ein Linux-, Unix- oder Macintosh-Server ist, fügen Sie die SSH-Schlüssel aus der WSA in die Datei **authorized\_keys** im SSH-Verzeichnis ein:

Navigieren Sie zum Verzeichnis Users > <username> > .ssh.

Fügen Sie den WSA SSH-Schlüssel in die Datei **authorized\_keys ein**, und speichern Sie die Änderungen.

**Hinweis**: Sie müssen eine **authorized\_keys-**Datei manuell erstellen, wenn diese im SSH-Verzeichnis nicht vorhanden ist.

# Überprüfen

Gehen Sie wie folgt vor, um zu überprüfen, ob die Protokolle erfolgreich auf den SCP-Server übertragen wurden:

- 1. Navigieren Sie zur Seite "WSA Log Subscriptions" (WSA-Protokoll-Subscriptions).
- 2. Wählen Sie in der Spalte **Rollover** das Protokoll aus, das Sie für den SCP-Abruf konfiguriert haben.
- 3. Suchen und klicken Sie auf Jetzt Rollover.
- 4. Navigieren Sie zum SCP-Serverordner, den Sie f
  ür den Protokollabruf konfiguriert haben, und 
  überpr
  üfen Sie, ob die Protokolle an diesen Speicherort 
  übertragen werden.
  Gehen Sie wie folgt vor, um die Protokoll
  übertragung von der WSA zum SCP-Server zu überwachen:
  - 1. Melden Sie sich über SSH bei der WSA-CLI an.
  - 2. Geben Sie den Befehl grep ein.
  - 3. Geben Sie die entsprechende Nummer für das Protokoll ein, das Sie überwachen möchten. Geben Sie beispielsweise **31** aus der grep-Liste für **system\_logs ein**.
  - 4. Geben Sie **scp** bei der Aufforderung *Geben Sie den regulären Ausdruck für grep ein*, um die Protokolle so zu filtern, dass Sie nur die SCP-Transaktionen überwachen können.
  - 5. Geben Sie Y bei der Suche ein. Soll die Groß-/Kleinschreibung nicht beachtet werden? eingeben.
  - 6. Geben Sie Y im Feld Möchten Sie die Protokolle zurückstellen? eingeben.
  - 7. Geben Sie **N** an der *Seite Möchten Sie die Ausgabe paginieren?* eingeben. Die WSA listet dann die SCP-Transaktionen in Echtzeit auf. Im Folgenden finden Sie ein Beispiel für erfolgreiche SCP-Transaktionen aus den WSA-System\_Logs:

Wed Jun 11 15:06:14 2014 Info: Push success for subscription <the name of the log>: Log aclog@20140611T145613.s pushed to remote host <IP address of the SCP Server>:22

# Fehlerbehebung

Für diese Konfiguration sind derzeit keine spezifischen Informationen zur Fehlerbehebung verfügbar.